## Carte encadrement glitter

- Logiciel: PHOTOFILTRE <u>http://photofiltre.free.fr/</u>

- Logiciel: UnFREEz <u>http://ressources3.techno.free.fr/didacticiels/unfreez/</u>

- Installer le plugin: Importation GIF animé http://photofiltre.free.fr/frames.htm

L'explication pour installer les plugins PhotoFiltre se trouve dans ma rubrique

« Tutoriels PhotoFiltre »

- un glitter Vous en trouverez d'autres à cette adresse http://mmonia7.free.fr/psp\_monia\_glitter1.htm

- 1 image de votre choix

#### **Ouvrir le logiciel PhotoFiltre**

Ouvrir un nouveau document avec un fond blanc

Fichier/Nouveau ou cliquer sur cet icône

Mes configurations personnelles :

| Largeur :<br>400<br>Nouvelle taille<br>Largeur : | Hauteur:<br>400 | Mémoire :<br>468,75 Ko |  |
|--------------------------------------------------|-----------------|------------------------|--|
| 400<br>Nouvelle taille<br>Largeur :              | 400             | 468,75 Ko              |  |
| Nouvelle taille<br>Largeur :                     |                 |                        |  |
| Largeur :                                        |                 |                        |  |
| 400                                              |                 |                        |  |
| 400                                              | -               |                        |  |
| Hauteur:                                         | - pixels        | •                      |  |
| 400                                              | - F             |                        |  |
| Résolution :                                     | -               |                        |  |
| 72.00                                            | nivels/nou      | ces 👻                  |  |
| Fond :                                           | Motif de f      | ond:                   |  |
| Taille prédéfini                                 | e:              |                        |  |
| < Personnalisé                                   | >               |                        |  |

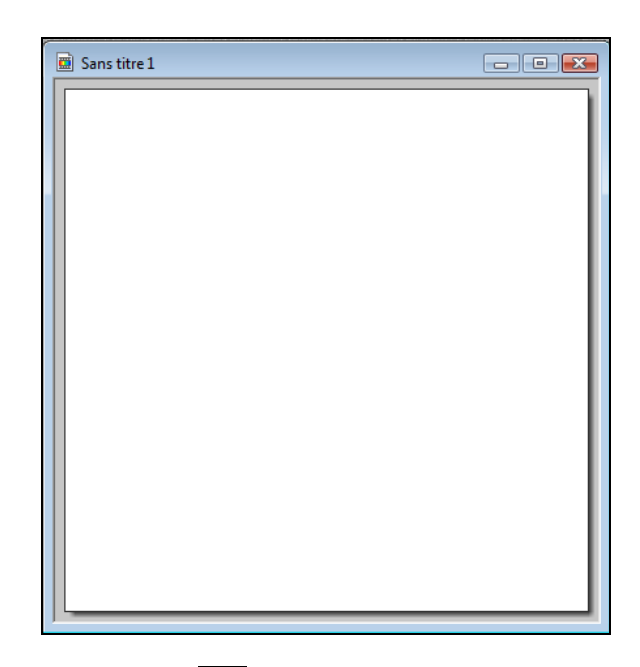

Avec **l'outil sélection** tracer une sélection dans le document.

| 📓 Sans titre 1 |  |
|----------------|--|
|                |  |
|                |  |
|                |  |
|                |  |
|                |  |
|                |  |
|                |  |

Nous allons centrer la sélection

Sélection/ Centrer la sélection/ Dans l'image

| Selection                    | Réglage                      | Filtre | Affichage        | Outils Fenêtre ?                 |
|------------------------------|------------------------------|--------|------------------|----------------------------------|
| Masque<br>Tout sé            | r la sélection<br>lectionner | n      | Ctrl+D<br>Ctrl+A | T   🔓 🧶 🛅   10                   |
| Change<br>Inverser<br>Paramé | r la forme<br>trage manue    | el     | Ctrl+I<br>Ctrl+G |                                  |
| Centrer                      | la sélection                 |        |                  | Dans l'image                     |
| Adapter<br>Contrac           | le rapport<br>ter            |        | •                | Horizontalement<br>Verticalement |

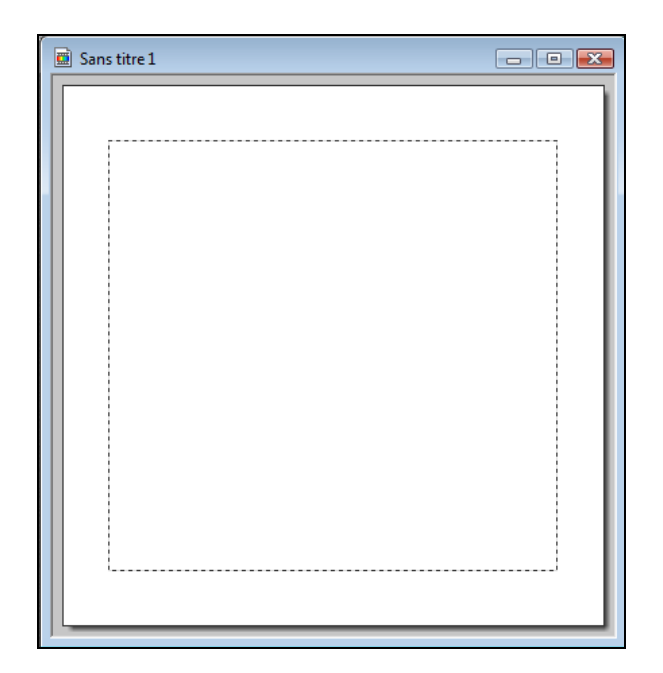

Ouvrir une image ou un clipart dans PhotoFiltre

## Ficher /Ouvrir

Aller chercher votre image dans votre ordinateur

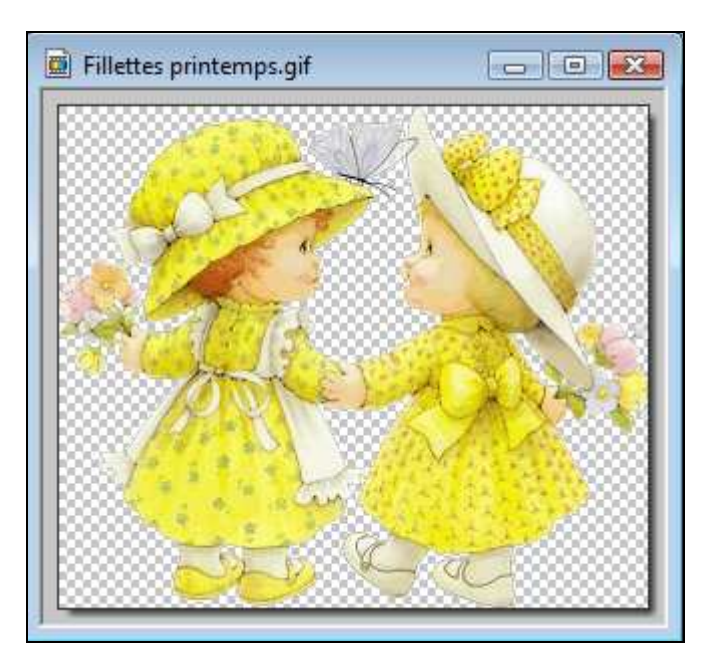

Sélectionner **l'outil Pipette** et l'amener dans l'image pour prendre une couleur.

La couleur se met **en premier plan** dans la palette de couleurs.

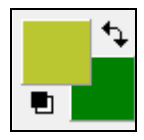

Sélectionner **l'outil de remplissage** (pot de peinture) et l'amener dans la sélection de notre document en **cliquant gauche** pour mettre la couleur dans la sélection.

| Sans titre 1 | - • • |
|--------------|-------|
|              |       |
|              |       |
|              |       |
|              |       |
|              |       |
|              |       |
|              |       |
|              |       |
|              |       |
|              |       |
|              |       |
|              |       |
|              |       |

Nous allons mettre un cadre autour de la sélection.

## Filtre/ Encadrement/ Bords en relief

Il faut enlever la sélection

## Sélection/Masquer la sélection

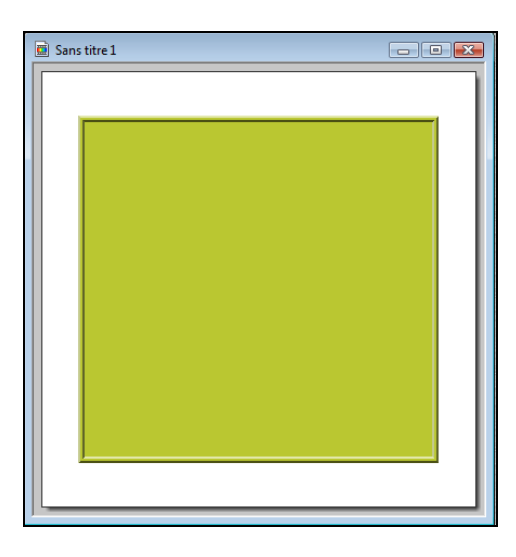

Nous allons COPIER/COLLER notre image dans le document

Sélectionner l'image (pour moi l'image « fillettes printemps »)

## **Edition/**Copier

Sélectionner le document

## **Edition/ Coller**

J'ai monté l'image des fillettes en haut de mon cadre car je vais mettre du texte dessous l'image.

Quand l'image est bien positionnée il faut enlever la sélection de l'image, pour cela **cliquer droit** dans l'image et choisir « **Valider le collage** »

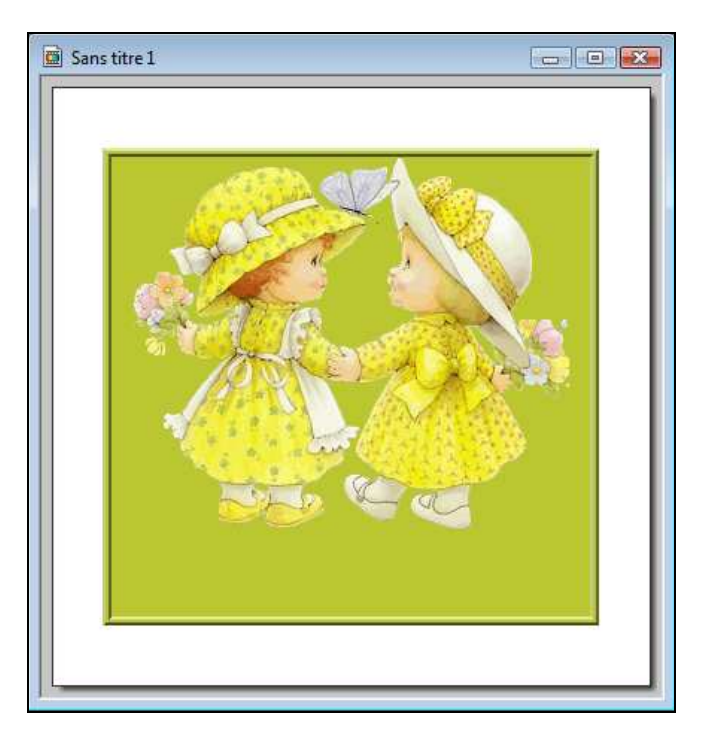

Nous allons mettre du texte dans l'image

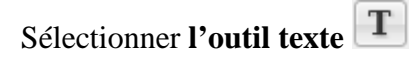

Ecrire le texte dans la partie « Saisie », choisir une police, la taille de la police, une couleur,

Pour mettre un contour autour du texte allez dans l'onglet « Effet »

Voici mes configurations :

| xte Effets                         |                  |          |                       |  |
|------------------------------------|------------------|----------|-----------------------|--|
| Police :<br>Edwardian Script ITC 🔹 | Taille :<br>40 💌 | 🔽 Gras   | 🔲 Barré<br>🔝 Souligné |  |
| Couleur : Alignement : Angle       | ▲<br>▼ Lis       | sser     | Effacer le texte      |  |
| Saisie :<br>Noco la Prindempi      | *                | Aperçu : | TO I a                |  |
| 4                                  | *                |          | -98                   |  |
| Transformer en sélection Créer un  | nouveau texte    |          | k Annuler             |  |

Placer le texte sous l'image et enlever la sélection en cliquant droit sur le texte et choisir

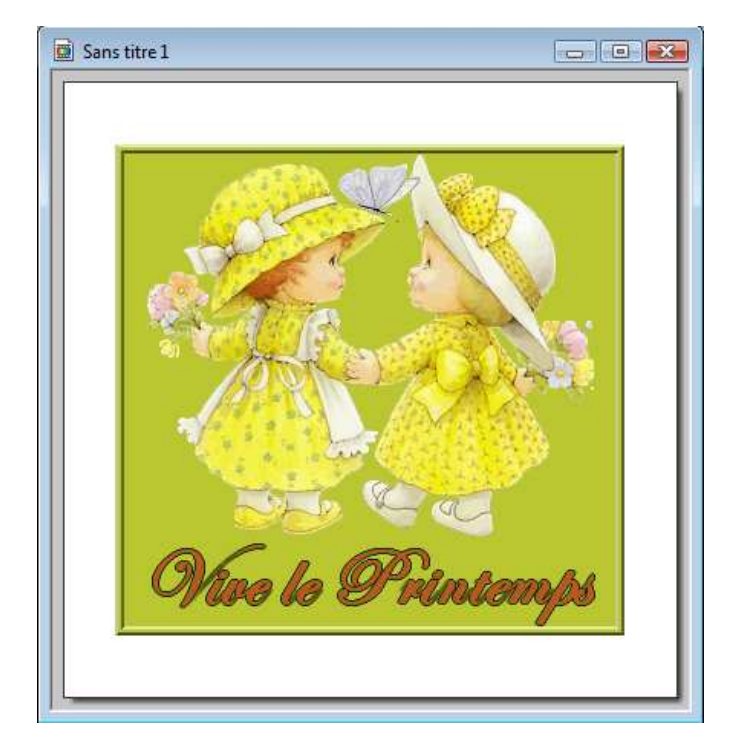

« Valider le texte »

Nous allons mettre un encadrement extérieur dans notre carte.

## Image/ Encadrement extérieur

| irgeur : | Couleur : |        |  |
|----------|-----------|--------|--|
| D        | ×         | -      |  |
|          | 2000.00   |        |  |
| Motif de | fond :    | <br>12 |  |
|          |           |        |  |
|          |           |        |  |

Voici mes configurations :

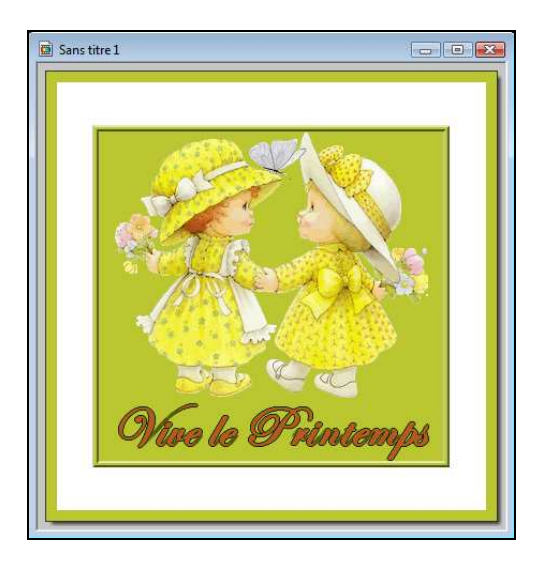

Puis nous allons mettre un autre encadrement.

## Filtre/Encadrement/ Bords en relief lissé

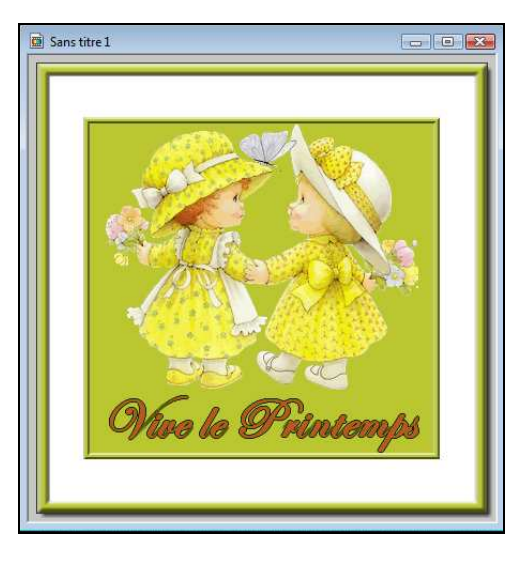

Nous allons ouvrir notre « glitter » dans PhotoFiltre.

Appuyer sur la touche **CTRL** de votre clavier et faire:

## FICHIER / IMPORTATION / GIF ANIME

| Fichier Edition Image | Sélection R | églage <mark>Filtre Affi</mark> o |
|-----------------------|-------------|-----------------------------------|
| Nouveau               | Ctrl+N      |                                   |
| Ouvrir                | Ctrl+O      |                                   |
| Rétablir              | Ctrl+R      | I I+   開                          |
| Fichiers récents      | +           |                                   |
| Enregistrer           | Ctrl+S      |                                   |
| Enregistrer sous      | Maj+Ctrl+S  |                                   |
| Fermer                | Ctrl+W      | Carlin State                      |
| Fermer tout           |             |                                   |
| Imprimer              | Ctrl+P      |                                   |
| Importation Twain     | ۰.          | net the Art the                   |
| Propriétés de l'image | Ctrl+J      |                                   |
| Importation           |             | GIF animé                         |
| Quitter               | Ctrl+Q      |                                   |

(Appuyer sur la touche CTRL permet aux images d'avoir le fond transparent)

Sinon elles seraient sur fond blanc.)

Quand la boite de dialogue « Importation GIF » apparaît on peut relâcher la touche CTRL, chercher votre « glitter » dans votre ordinateur, le sélectionner et l'ouvrir

Plusieurs images apparaissent, ce « glitter » et composé de 3 images.

| G69 (01) |                |
|----------|----------------|
| G69 (02) |                |
| G69 (03) |                |
|          | and man a feat |
|          |                |
| 1        |                |

Nous devons donc dupliquer notre carte **2 fois** pour avoir le même nombre de cartes que d'images « glitter ».

Sélectionner notre carte et faire :

# Image / Dupliquer (2 fois)

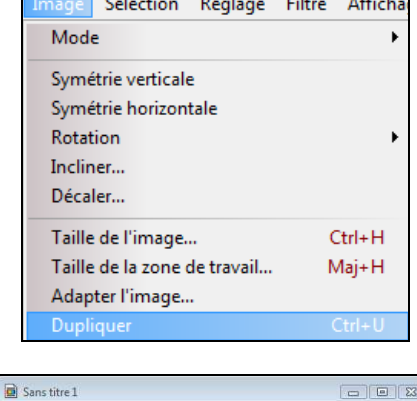

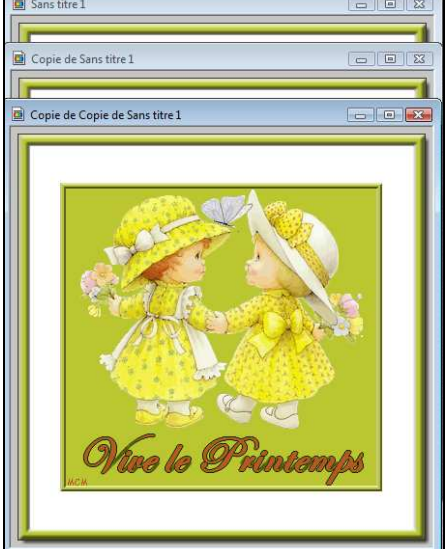

Sélectionner la première image « glitter »

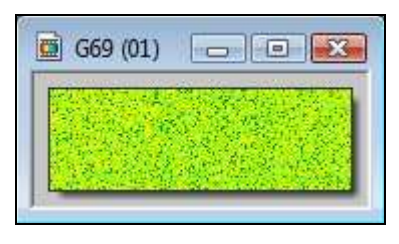

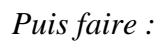

## **Edition Utiliser comme motif**

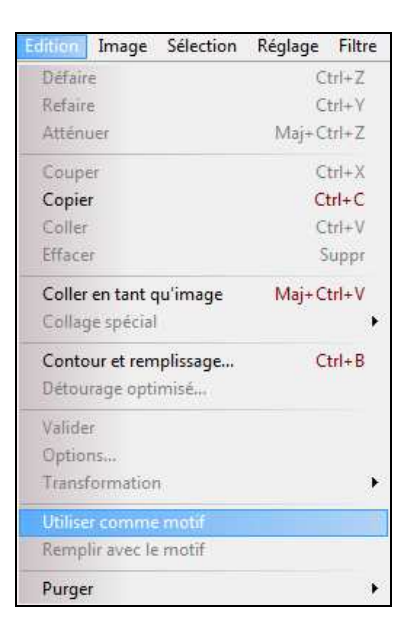

Sélectionner la première carte et avec l'outil « Baguette magique » Sélectionner la partie blanche de notre carte.

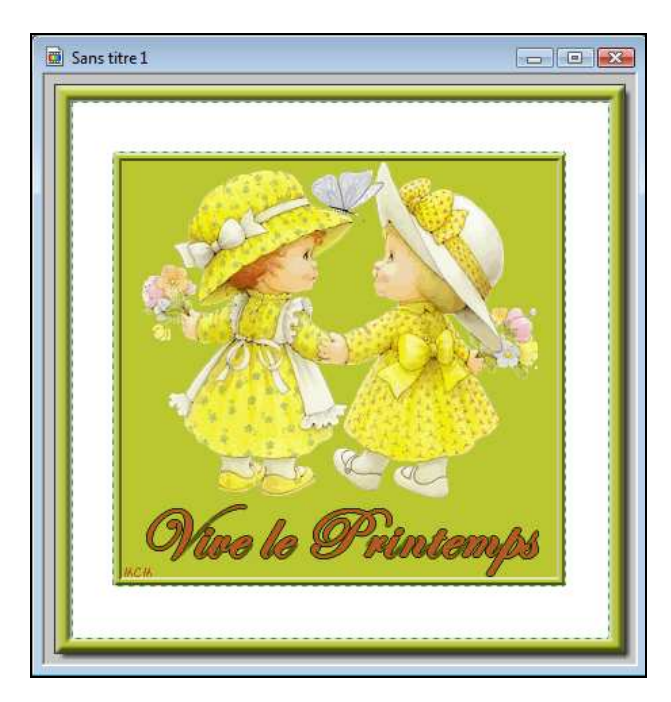

Puis faire :

**Edition/ Remplir avec le motif** 

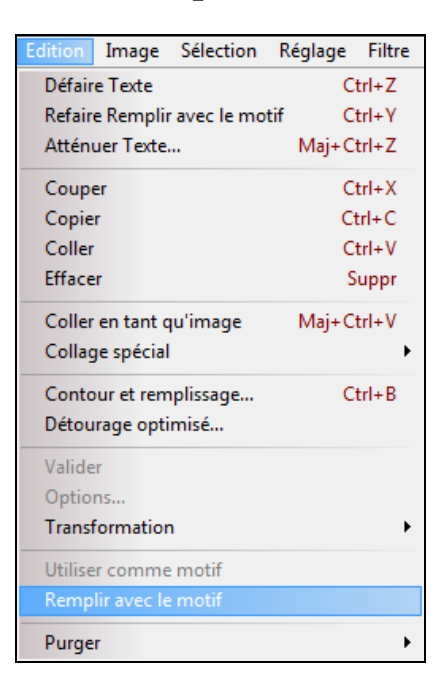

Puis enlever la sélection

Cliquer droit dans la sélection et choisir « Masquer la sélection »

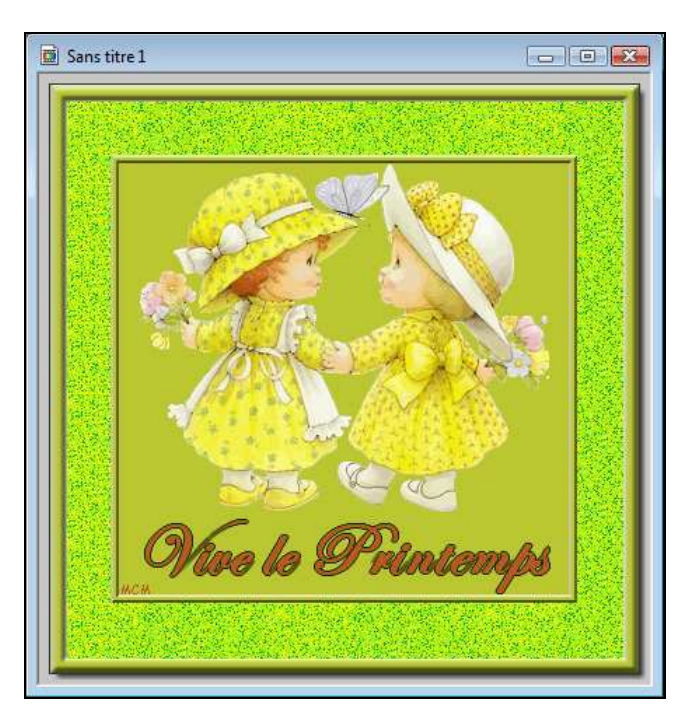

Nous allons enregistrer cette première carte en .GIF et en la nommant carte1

## **Fichier/Enregistrer sous**

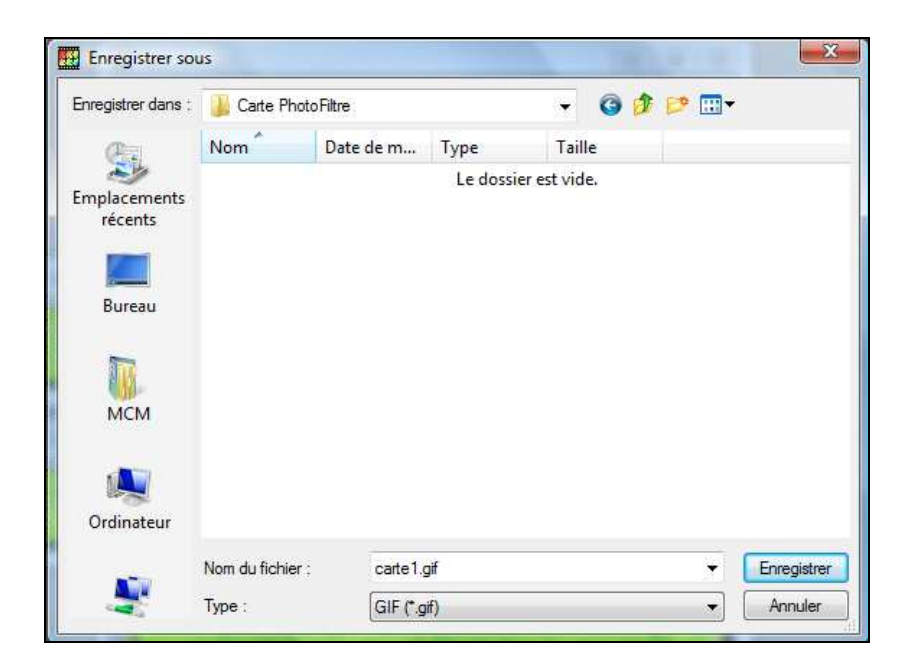

Nous allons faire la même chose pour la deuxième image.

Sélectionner la deuxième image « glitter »

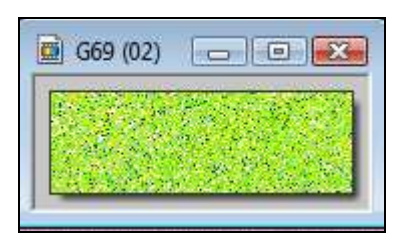

**Edition / Utiliser comme motif** 

Sélectionner la deuxième carte dupliquée et avec l'outil « Baguette magique » sélectionner la partie blanche de la carte.

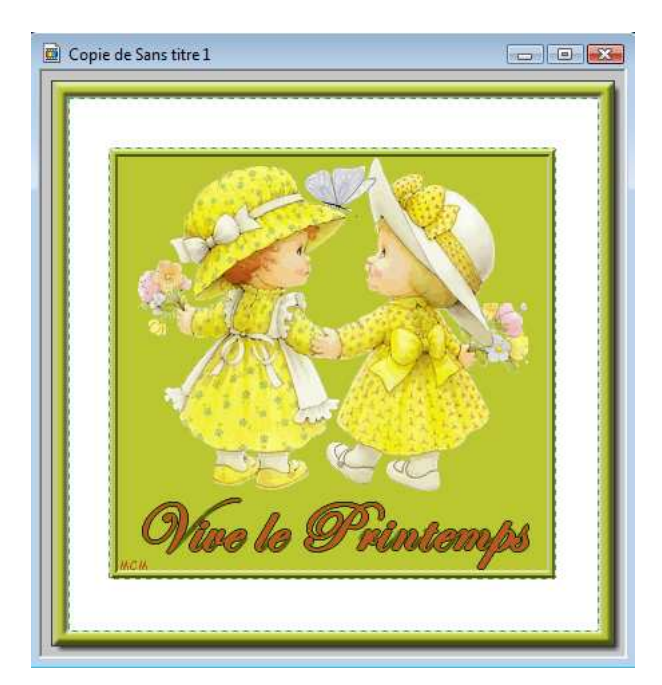

## **Edition / Remplir avec le motif**

Puis enlever la sélection (clic droit dans la sélection et choisir « Masquer la sélection)

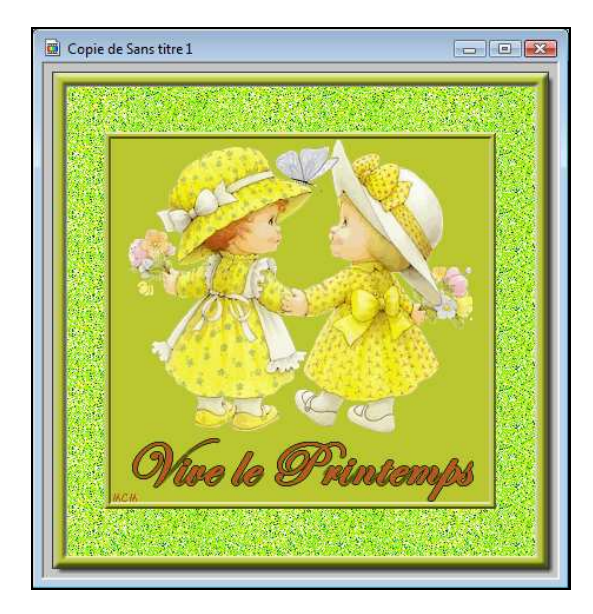

Enregistrer cette carte en .GIF en la nommant carte2

#### Sélectionner enfin la troisième et dernière image « glitter »

## **Edition / Utiliser comme motif**

Sélectionner la troisième carte et avec l'outil « Baguette magique » sélectionner la partie blanche de la carte

## **Edition / Remplir avec le motif**

Enlever la sélection :

Cliquer droit et choisir « Masquer la sélection »

Enregistrer cette troisième carte en .GIF en la nommant carte3

## **Ouvrir UnFREEz**

Glisser les 3 cartes dans la partie blanche

Cocher « Répéter l'animation »

Delai : (c'est la rapidité de l'animation) si vous mettez plus l'animation ira plus doucement

à vous de voir !

| mages (Glissez les fichiers GIF ici)   | Infos sur l'image séléctionnée |
|----------------------------------------|--------------------------------|
| Carte2.gif<br>Carte3.gif<br>Carte3.gif | Dimensions:<br>Palette:        |
|                                        | Options<br>Répeter l'animation |
| Enlever Image Sup. tout                | Delai: 20 🚔 sec                |
| Créer GIF animé ©2001 V<br>http://w    | WhitSoft Development           |

Cliquer sur « **Créer GIF animé** » pour enregistrer votre animation dans votre ordinateur.

Bon travail !

MCM